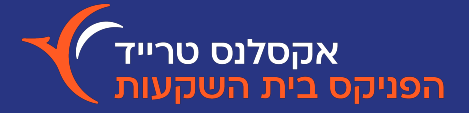

| יד יומי ( <b>-0.55%) ∽</b> יתרה לפעילות <b>56,455 ∨</b> |                  |   | אקסלנס טרייד אקסלעס א אקסלנס א אקסלנס אייד |
|---------------------------------------------------------|------------------|---|--------------------------------------------|
| ℓ ᠑ ∄ Ω ∨ ¤                                             |                  |   |                                            |
| שער פתיזה: 1800.8 נבוה: 1804.54 מיחזור: 37178274        | ננזרים           | > | אפשרויות מסחר 🕂                            |
|                                                         | 🗙 אשף האסטרטגיות | < | פעולות בחשבון                              |
| Feb Mar Apr Jun Jul<br>2023                             | הנפקות 🕅         | < | מנהל פריסות 듐                              |

טבלת נגזרים

חלונית 'נגזרים' נפתחת בלחיצה על אייקון שלושת הפסים שמופיע בפינה הימנית העליונה של המסך ובחירה ב'אפשרויות מסחר'-> 'נגזרים'. כברירת מחדל, מוצגים בחלונית נכס הבסיס ת"א 35 והסדרה הקרובה לפקיעה. תוכלו לבחור להציג נכס בסיס אחר, בלחיצה על אייקון זכוכית המגדלת.

> תצוגת ברירת המחדל היא "סביב הכסף". ניתן לשנות אותה ל"כל הניירות" באמצעות לחיצה על המתג. בנוסף, לחיצה על המתג שבסמוך למילה "מחירים", תשנה את התצוגה לנגזרות יווניות, על פי מודל Black & Scholes.

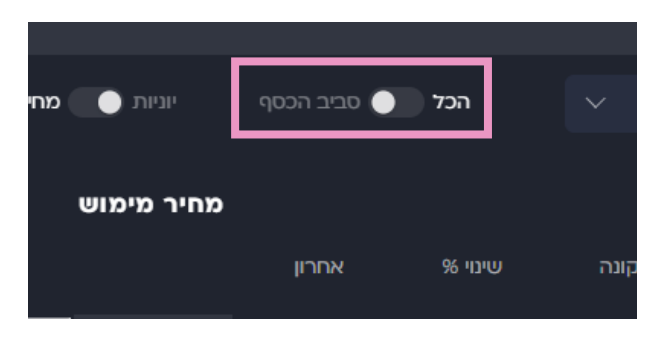

## יש 2 דרכי גישה לחלונית המסחר באופציה:

לחיצה על שורת האופציה הרלוונטית תוביל לספר הפקודות שממנו ניתן לעבור למסחר
לחיצה על הכפתור הימני על שורת האופציה הרלוונטית ואז על "קניה" או "מכירה"

| דכונים יומן כ                                         | × 2                                                                                                |   | נכון ל 16:00 |   |   |       |         | × 0    |                                                       |        |                               |               |                          | T35-C0                | 00001V308 | סגרות ור |
|-------------------------------------------------------|----------------------------------------------------------------------------------------------------|---|--------------|---|---|-------|---------|--------|-------------------------------------------------------|--------|-------------------------------|---------------|--------------------------|-----------------------|-----------|----------|
| חדשות מאקרו                                           | מ <b>חירים</b> ימים לשער פקיעה <b>2</b> שער אחרון 1,869.84 שגלאם 1,869 <b>54</b> די חד <u>ד</u> חד |   |              |   |   |       |         | מכירה  | קניה                                                  | ¢¢¢ 🆽  |                               |               | 19) –1.02% <b>186,</b> ; | <b>865</b> 8455346    | 0 🔳       |          |
| Mohame                                                | me CALL                                                                                            |   |              |   |   |       |         |        |                                                       |        |                               |               |                          |                       |           |          |
| nytimes artic,<br>e "slowdown                         |                                                                                                    |   |              |   |   |       |         |        |                                                       |        | הגבלת שער                     |               |                          |                       |           | ם נייר 🖨 |
| on notice." #                                         |                                                                                                    |   |              |   |   |       | 186,865 | 0<br>0 |                                                       | 0<br>0 |                               |               | 0<br>0                   | 0%<br>0%              |           |          |
| http                                                  |                                                                                                    |   |              |   |   |       | 38,006  | 0<br>0 |                                                       | 0<br>0 |                               |               | 0<br>0                   | 0%<br>0%              |           | קים-5    |
| e than a quarte<br>as been synony<br>ss developmen    |                                                                                                    |   |              |   |   |       | 37,006  |        |                                                       |        |                               |               |                          | 0%                    |           | משתנה    |
| obility. As its<br>gained an append<br>f the world —  |                                                                                                    |   |              |   |   |       | 36,006  | ^      |                                                       |        |                               |               |                          |                       |           | 1        |
| South Korean e<br>mined in Austr<br>conomy was pr     |                                                                                                    |   |              |   |   |       | 35,006  |        | שעת/תאריך עסקה אחרונה<br><b>- 10/08/2023 00:00:00</b> |        | שעת/תאריך עסק<br>023 00:00:00 | אחרונה        | כמות עסקר<br>–           | שווי עסקה אחרונה<br>- |           | t)       |
| ngly inexhausti<br>hat engine is s<br>larming risks f |                                                                                                    | - | -            | - | - | -5.48 | 34,008  |        | שער בסיס                                              |        | גבוה יומי                     | <sup>11</sup> | נמוך יומי                | זאות                  | סה״כ עסנ  | ובל-בלוג |

## הבית הנכון להשקעות שלך